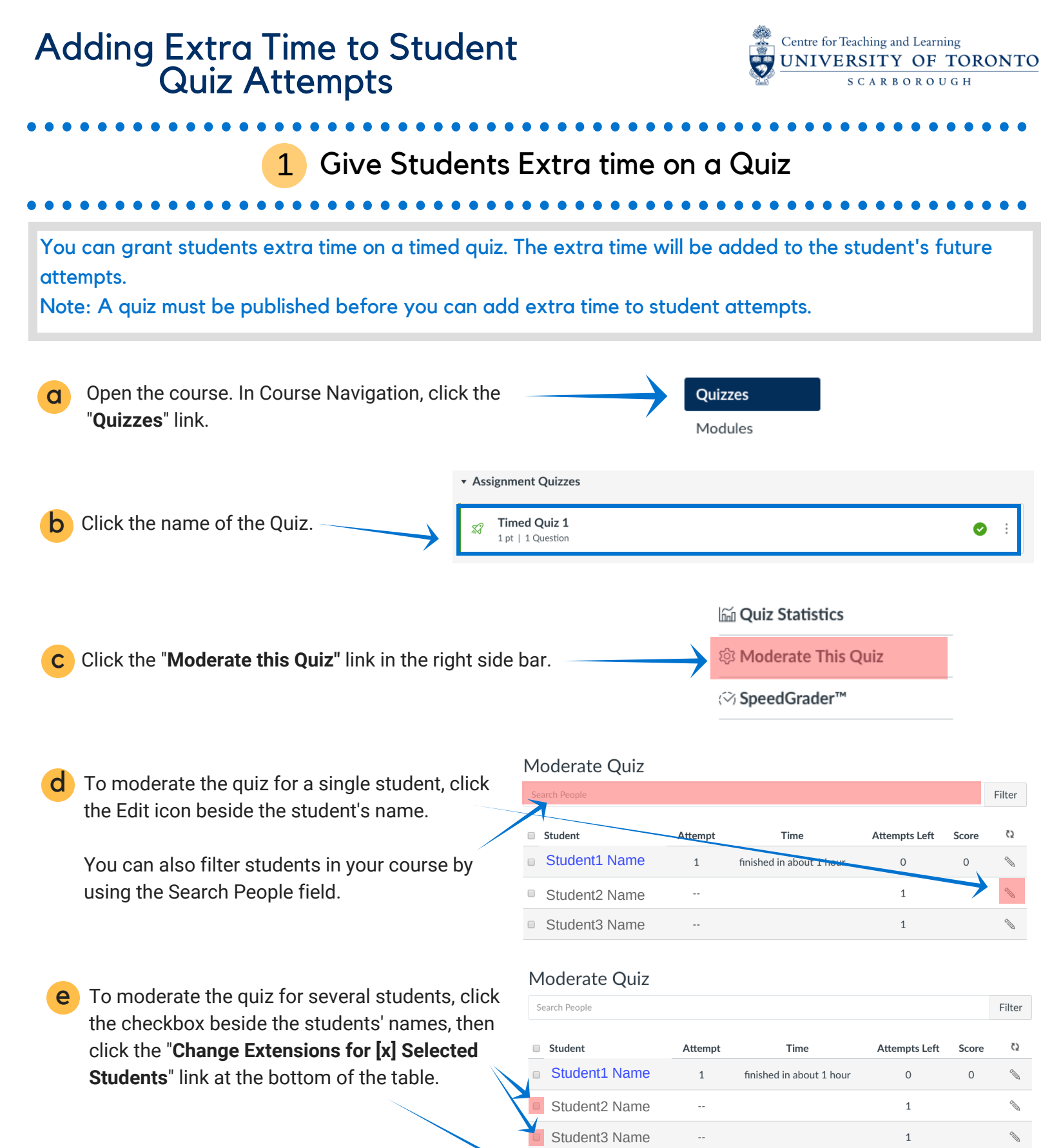

S Change Extensions for 2 Selected Students

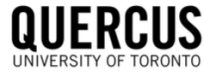

## Adding Extra Time to Student Quiz Attempts

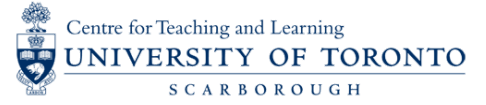

## 1 Give Students Extra time on a Quiz

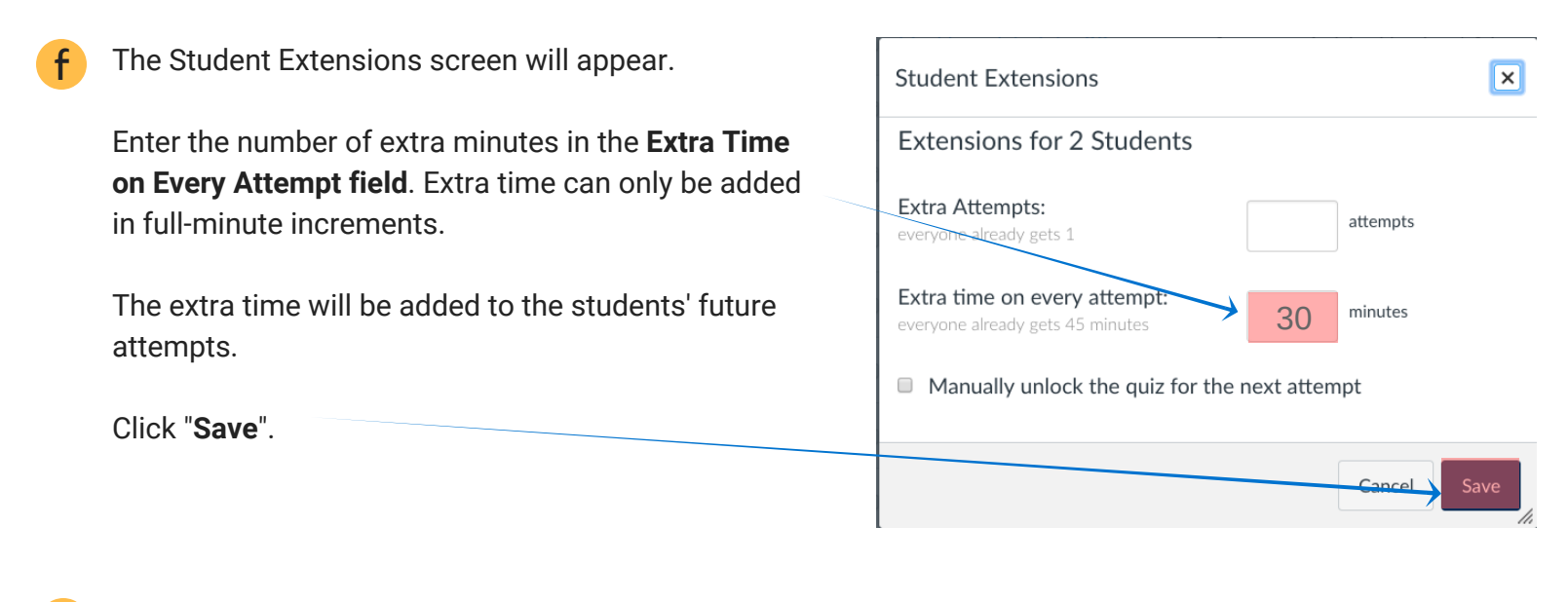

**g** Verify that time has been extended for the selected students on the Moderate Quiz page.

| Student2 Name<br>gets 30 extra minutes on each attempt | <br>1 |  |
|--------------------------------------------------------|-------|--|
| Student3 Name<br>gets 30 extra minutes on each attempt | <br>1 |  |

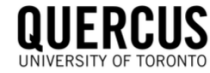